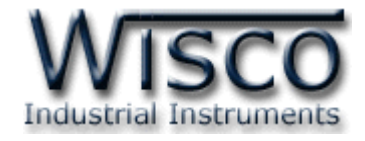

# **DIO-Utility**

## **Software Manual**

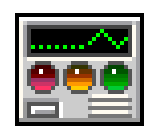

Wisco DIO-Utility Manual V2.1.0

Page I

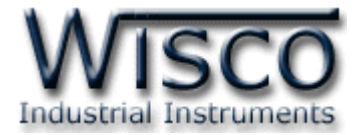

### Page II

## Wisco DIO-Utility Manual V2.1.0

บริษัท วิศณุและสุภัค จำกัด 102/111-112 หมู่บ้านสินพัฒนาธานี ถนนเทศบาลสงเคราะห์ แขวงลาดยาว เขตจตุจักร กรุงเทพฯ 10900 โทร. (02)591-1916, (02)954-3280-1, แฟกซ์ (02)580-4427 – <u>www.wisco.co.th</u> – <u>info@wisco.co.th</u>

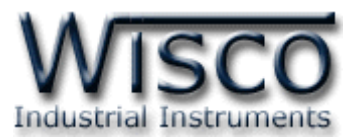

## Digital Input Module DI100

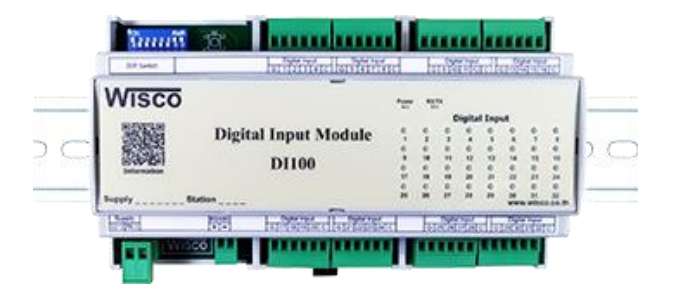

- 32 Digital Input (Opto Isolated)
- RS485 Isolated
- MODBUS Protocol
- DIN Rail Mounting

Digital Input Module DI100 เป็นอุปกรณ์ที่รับสัญญาณ Digital Input ได้ทั้งหมด 32 ช่อง โดยสามารถอ่านสถานะของสัญญาณผ่านทาง RS485 ทำให้สามารถใช้ Computer, PLC, Touch Screen เขียนโปรแกรมขึ้นมาอ่านค่า Digital ได้ ตัวอย่างการใช้งาน เช่น แสดงสภาวะการ ทำงานของเครื่องจักร, แสดงสภาวะการเกิด Alarm, ขยายจำนวน Digital Input ของ PLC เป็นต้น Dimensions (Unit: mm.)

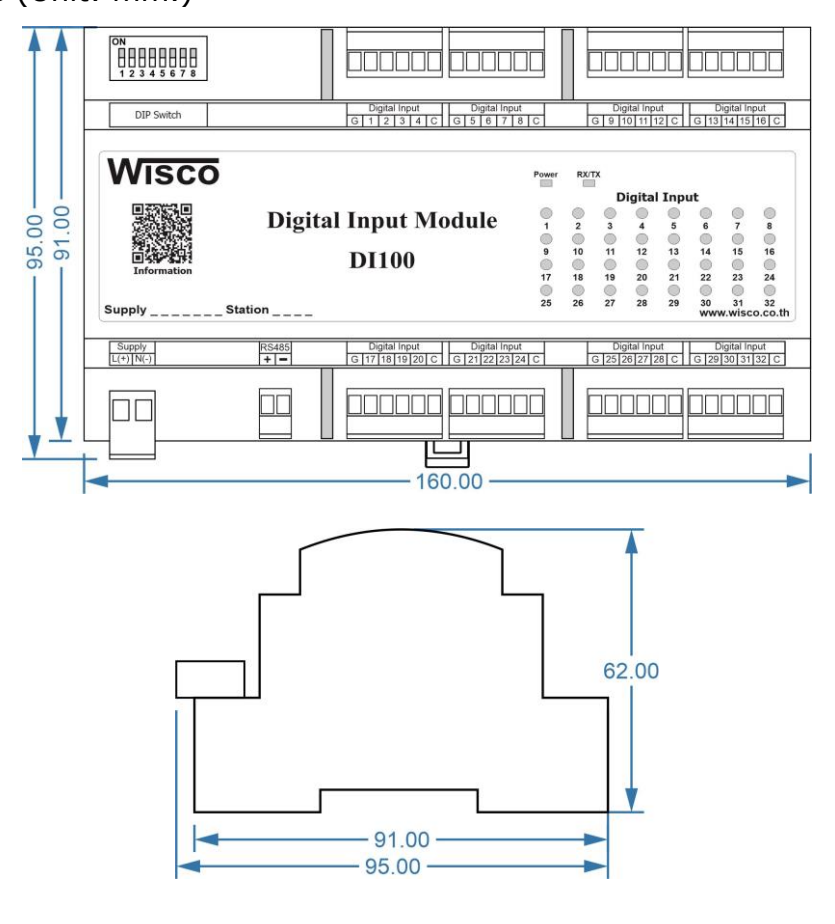

Wisco DIO-Utility Manual V2.1.0

Page 1 of 7

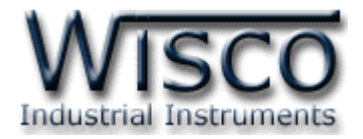

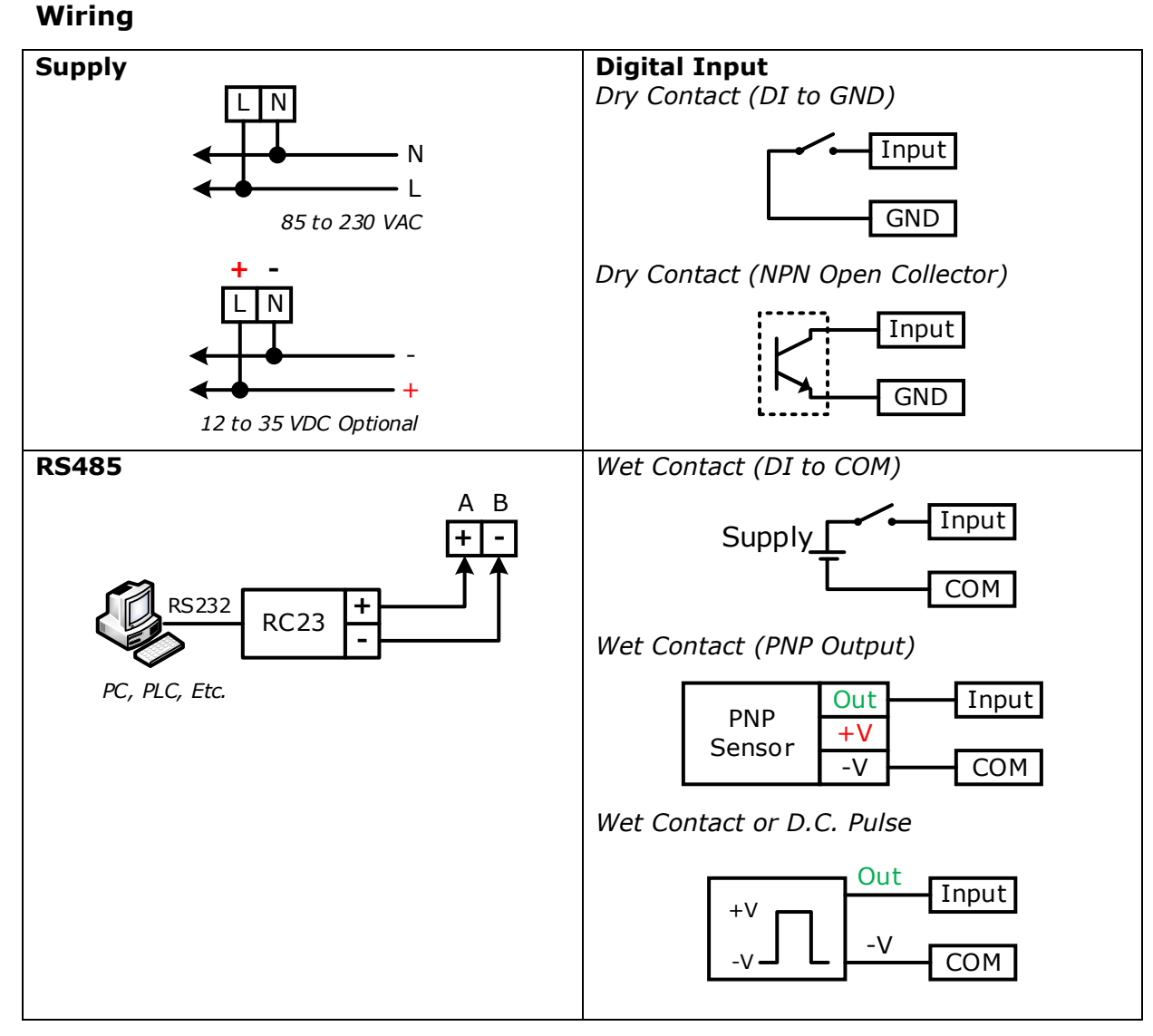

**Note:** G = GND, C = COM

#### Wisco DIO-Utility Manual V2.1.0

บริษัท วิศณุและสุภัค จำกัด 102/111-112 หมู่บ้านสินพัฒนาธานี ถนนเทศบาลสงเคราะห์ แขวงลาดยาว เขตจตุจักร กรุงเทพฯ 10900

โทร. (02)591-1916, (02)954-3280-1, แฟกซ์ (02)580-4427, <u>www.wisco.co.th</u>, อีเมล์ <u>info@wisco.co.th</u>

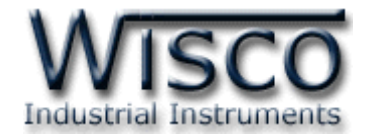

## การตั้งค่า **Dip Switch**

Dipswitch ที่ใช้สำหรับเลือก Station (ตำแหน่งที่ 1 - 5), Baud Rate (ตำแหน่งที่ 6 - 7), Protocol (ตำแหน่งที่ 8) ดังนี้

| 1 | 2 | 3 | 4 | 5 | Station  |
|---|---|---|---|---|----------|
| 0 | 0 | 0 | 0 | 0 | 0 (00h)  |
| 1 | 0 | 0 | 0 | 0 | 1 (01h)  |
| 0 | 1 | 0 | 0 | 0 | 2 (02h)  |
| 1 | 1 | 0 | 0 | 0 | 3 (03h)  |
| 0 | 0 | 1 | 0 | 0 | 4 (04h)  |
| 1 | 0 | 1 | 0 | 0 | 5 (05h)  |
| 0 | 1 | 1 | 0 | 0 | 6 (06h)  |
| 1 | 1 | 1 | 0 | 0 | 7 (07h)  |
| 0 | 0 | 0 | 1 | 0 | 8 (08h)  |
| 1 | 0 | 0 | 1 | 0 | 9 (09h)  |
| 0 | 1 | 0 | 1 | 0 | 10 (0Ah) |

| 1 | 2 | 3 | 4 | 5 | Station  |
|---|---|---|---|---|----------|
| 1 | 1 | 0 | 1 | 0 | 11 (0Bh) |
| 0 | 0 | 1 | 1 | 0 | 12 (0Ch) |
| 1 | 0 | 1 | 1 | 0 | 13 (0Dh) |
| 0 | 1 | 1 | 1 | 0 | 14 (0Eh) |
| 1 | 1 | 1 | 1 | 0 | 15 (0Fh) |
| 0 | 0 | 0 | 0 | 1 | 16 (10h) |
| 1 | 0 | 0 | 0 | 1 | 17 (11h) |
| 0 | 1 | 0 | 0 | 1 | 18 (12h) |
| 1 | 1 | 0 | 0 | 1 | 19 (13h) |
| 0 | 0 | 1 | 0 | 1 | 20 (14h) |
| 1 | 0 | 1 | 0 | 1 | 21 (15h) |

| 1 | 2 | 3 | 4 | 5 | Station  |
|---|---|---|---|---|----------|
| 0 | 1 | 1 | 0 | 1 | 22 (16h) |
| 1 | 1 | 1 | 0 | 1 | 23 (17h) |
| 0 | 0 | 0 | 1 | 1 | 24 (18h) |
| 1 | 0 | 0 | 1 | 1 | 25 (19h) |
| 0 | 1 | 0 | 1 | 1 | 26 (1Ah) |
| 1 | 1 | 0 | 1 | 1 | 27 (1Bh) |
| 0 | 0 | 1 | 1 | 1 | 28 (1Ch) |
| 1 | 0 | 1 | 1 | 1 | 29 (1Dh) |
| 0 | 1 | 1 | 1 | 1 | 30 (1Eh) |
| 1 | 1 | 1 | 1 | 1 | 31 (1Fh) |

| 6 | 7 | Baud rate |
|---|---|-----------|
| 0 | 0 | 4800      |
| 1 | 0 | 9600      |
| 0 | 1 | 19200     |
| 1 | 1 | 57600     |

| 8 | Protocol             |
|---|----------------------|
| 0 | MODBUS RTU           |
| 1 | MODBUS ASCII / WISCO |

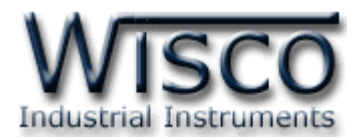

## การใช้งานโปรแกรม **DIO-Utility**

## 1. โครงสร้างการใช้โปรแกรมร่วมกับ Module

โปรแกรม DIO-Utility จะมีหน้าที่ทดสอบการทำงานของ Digital Input / Output ทำงาน ถูกต้องหรือไม่ และสามารถกำหนดค่า Mode ของ Digital Output ให้โมดูลได้อีกด้วย โดยโปรแกรม จะติดต่อกับโมดูลได้เพียงครั้งละ 1 โมดูลเท่านั้น โมดูลที่ใช้งานร่วมด้วย ได้แก่ Model DI100, DI2000, DO2000, DIO2000, DIO2100

## 2. การติดตั้งโปรแกรม DIO-Utility

ตัวติดตั้งโปรแกรม DIO-Utilityสามารถหาได้จากเว็บไซต์ของทางบริษัท www.wisco.co.th/main

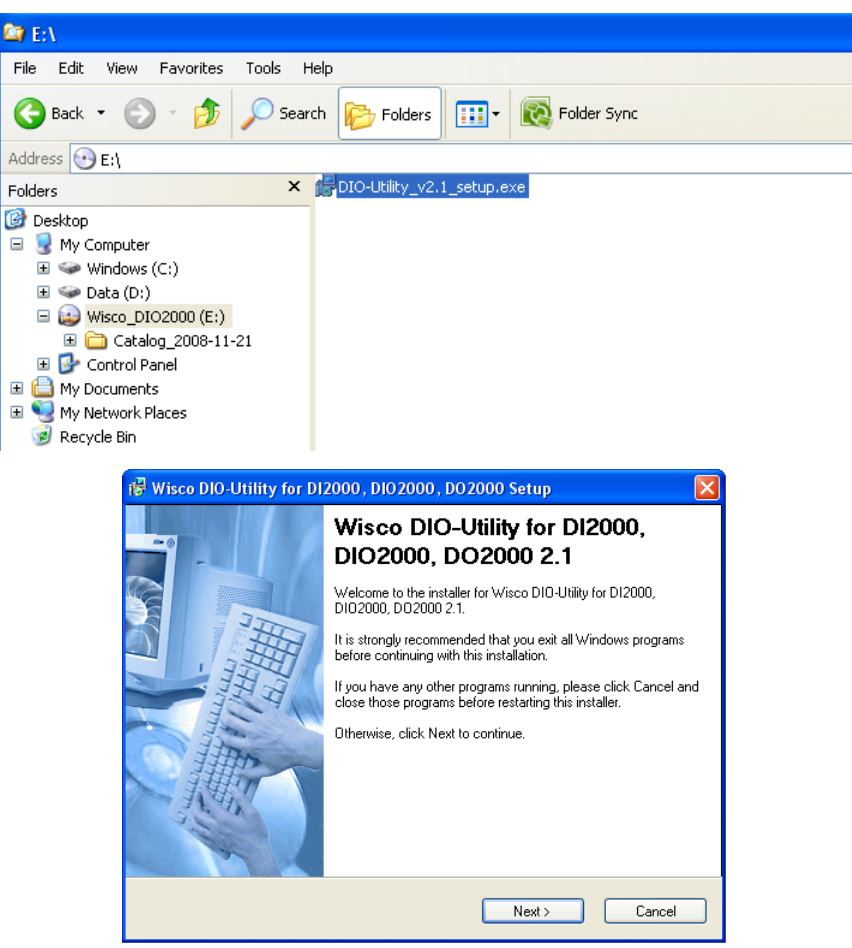

✤ เปิดไฟล์ DIO-Utility\_v2.1\_setup.exe

 ◆ เมื่อหน้าต่างติดตั้งโปรแกรมแสดงขึ้นมา ให้คลิกปุ่ม `Next' ไปเรื่อยๆ จนกระทั่งสิ้นสุดการ ติดตั้ง

Page 4 of 7

Wisco DIO-Utility Manual V2.1.0

บริษัท วิศณุและสุภัค จำกัด 102/111-112 หมู่บ้านสินพัฒนาธานี ถนนเทศบาลสงเคราะห์ แขวงลาดยาว เขตจตุจักร กรุงเทพฯ 10900

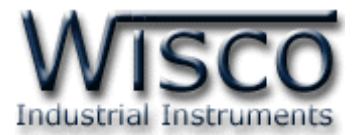

โปรแกรมที่ติดตั้งแล้วโดยปกติจะอยู่ในกลุ่มของ Program Files: [Windows Drive] >

#### Program Files > Wisco > Wisco Utility > DIO-Utility 2.1

และ shortcut ที่ทำให้เปิดโปรแกรม DIO-Utility จะอยู่ใน Programs Group: Start >

#### Programs > Wisco > Wisco Utility > DIO-Utility 2.1

|       | <u> </u>     | Windows Explorer  |   | Startup<br>XoftSpy | )<br> |    |                    |   |                                                              |
|-------|--------------|-------------------|---|--------------------|-------|----|--------------------|---|--------------------------------------------------------------|
|       |              |                   |   | Wisco              | •     | i۳ | Wisco Utility      | × | DIO-Utility Document 2.1                                     |
|       |              | Programs          |   | ¥                  |       | Ē  | Wisco Virtual Port | P | 🧱 DIO-Utility 2.1                                            |
| 0.000 |              | Documents         | • |                    |       |    |                    |   | 👹 Uninstall DIO-Utility 2.1                                  |
|       |              |                   |   |                    |       |    |                    |   | Location: E:\Program Files\Wisco\Wisco Utility\DIO-Utility 2 |
| nal   | 4            | Settings          | • |                    |       |    |                    |   |                                                              |
| essio | $\mathbf{P}$ | Search            | • |                    |       |    |                    |   |                                                              |
| Prof  | ?            | Help and Support  |   |                    |       |    |                    |   |                                                              |
| s XP  |              | Run               |   |                    |       |    |                    |   |                                                              |
| wopu  | P            | Log Off BOM       |   |                    |       |    |                    |   |                                                              |
| Ŵ     | 0            | Turn Off Computer |   |                    |       |    |                    |   |                                                              |
| 4     | / sta        | nt 🛛 🙆 🖉 🚺        | 5 |                    |       |    |                    |   |                                                              |

### วิธีถอดโปรแกรมออกจากระบบ

ให้ใช้ shortcut ใน Programs Group เพื่อสั่งให้ระบบลบโปรแกรม DIO-Utility ออกไป หลังจากนั้นอาจยังมีโฟลเดอร์ของโปรแกรมเหลืออยู่ ซึ่งสามารถลบโฟลเดอร์ที่ไม่ใช้งานแล้วด้วยตนเองได้

|       | Windows Explorer |                   |          | Startup |       |                      |   |          |                           |
|-------|------------------|-------------------|----------|---------|-------|----------------------|---|----------|---------------------------|
|       | $\sim$           | windows Explorer  |          | XoftSpy | ۱L    |                      |   |          |                           |
|       | -                |                   | <b>b</b> | Wisco   | •   G | 👔 Wisco Utility      | ≯ | <b>1</b> | DIO-Utility Document 2.1  |
|       |                  | Programs •        |          | ×       | 6     | ) Wisco Virtual Port | × |          | DIO-Utility 2.1           |
|       | 3                | Documents •       |          |         |       |                      |   | <b>1</b> | Uninstall DIO-Utility 2.1 |
| nal   | 4                | Settings          |          |         |       |                      |   |          |                           |
| essic | $\mathbf{p}$     | Search •          |          |         |       |                      |   |          |                           |
| Prof  | ?                | Help and Support  |          |         |       |                      |   |          |                           |
| XP    |                  | Run               |          |         |       |                      |   |          |                           |
| wopu  | P                | Log Off BOM       |          |         |       |                      |   |          |                           |
| Wir   | 0                | Turn Off Computer |          |         |       |                      |   |          |                           |
| 4     | 🛿 sta            | rt 🛛 🕼 🖄 🖾        |          |         |       |                      |   |          |                           |

Wisco DIO-Utility Manual V2.1.0

Page 5 of 7

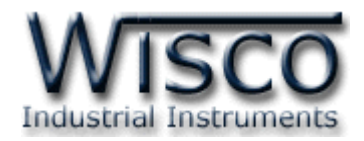

## 3. โครงสร้างการใช้งานโปรแกรม

เมื่อเปิดโปรแกรมขึ้นมาจะพบหน้าต่างการทำงานดังรูปต่อไปนี้

| 📼 Wisco DIO-Utility v2.1                                                                                                    |                                                                                                    |
|----------------------------------------------------------------------------------------------------|----------------------------------------------------------------------------------------------------|
| Protocol Select Module >> Select Module >>                                                                                                    | Communication Setting 3,1<br>Comm.Port 🔹 Baud rate 57600 💌 Station 0 💌                                                                                                    |
| Read 6: Write Digital Input/Output:   3.3     Read D1 / D0   Auto Read   0 Sec     Digital Input Status   0   0   0     Di1   Di2   Di3   Di4   Di5   Di6     Di1   Di2   Di3   Di4   Di5   Di6   Di7   Di8     Di9   Di10   Di1   Di2   Di3   Di4   Di5   Di6     Di9   Di10   Di12   Di3   Di4   Di5   Di6     Di9   Di10   Di2   Di2   Di2   Di2   Di2   Di2     Di9   Di10   Di20   Di21   Di22   Di23   Di24     O   O   O   O   O   O   O   O     Di25   Di26   Di27   Di28   Di29   Di30   Di31   Di32     Digital Output Status   0   Do11   Do12   Do13   Do14   Do15   Do16     D03   Do14   Do15   Do16   Set all D0 'OFF'   Di16   Di16 | Read & write Hold Time Digital Output Value   3.4     Ch1   Ch2     Ch3   Ch4     C Latch   C Latch     Pulse   1 y Sec     1 y Sec   1 y Sec     Ch5   C Latch     C Latch   C Latch     C Pulse   1 y Sec     Ch5   C Latch     C Pulse   1 y Sec     C Pulse   C Pulse     1 y Sec   C Pulse     1 y Sec   C Pulse     C Pulse   C Pulse     1 y Sec   C Pulse     C Pulse   C Pulse     C Pulse   C Pulse     C Pulse   C Pulse     C Pulse   C Pulse     C Pulse   C Pulse     C Pulse   V Sec     C Pulse   V Sec     C Pulse   V Sec     C Pulse   V Sec     C Pulse   V Sec     C Pulse   V Sec     C Pulse   V Sec     C Latch   C Latch     C Pulse   V Sec     V Sec   V Sec     V Sec |
| Communication Status :                                                                                                    |                                                                                                    |

#### **Communication Setting**

| Comm. Port       | เลือก คอมพอร์ท ที่ใช้ติดต่อกับโมดูล (1 - 16)                     |
|------------------|------------------------------------------------------------------|
| Baud Rate        | เลือก ความเร็วพอร์ท ที่ใช้ในการเชื่อมต่อกับโมดูล โดยตั้งให้ตรง   |
|                  | กับที่ปรับ DIP Switch ของโมดูล                                   |
| Station          | เลือก หมายเลขเครื่องโมดูล ที่ใช้ในการเชื่อมต่อกับตัวโมดูล        |
|                  | โดยตั้งให้ตรงกับที่ปรับ DIP Switch ของโมดูล (0 - 31)             |
| ปุ่ม Open        | ใช้สำหรับ เปิด/ปิด คอมพอร์ทที่ใช้ในการติดต่อกับโมดูล หากสั่ง     |
|                  | Open ได้เรียบร้อย จะมีไฟสีเขียวติดอยู่ข้างๆ ปุ่ม                 |
| Protocol Setting |                                                                  |
| Protocol         | เลือก Protocol ที่ใช้ในการติดต่อกับโมดูล โดยตั้งให้ตรงกับที่ปรับ |
|                  | DIP Switch ของโมดูล (MODBUS ASCII/RTU, Wisco                     |
|                  | ASCII)                                                           |
| Select Module    | เลือกรุ่นของโมดูลที่ใช้ในการเชื่อมต่อ ดังนี้                     |
|                  | DI2000 ใช้กับรุ่น DI2000, DI100                                  |
|                  | DO2000 ใช้กับรุ่น DO2000, DO100                                  |
|                  | DIO2000 ใช้กับรุ่น DIO2000, DIO2100, DIO100                      |

Page 6 of 7 Wisco DIO-Utility Manual V2.1.0

บริษัท วิศณุและสุภัค จำกัด 102/111-112 หมู่บ้านสินพัฒนาธานี ถนนเทศบาลสงเคราะห์ แขวงลาดยาว เขตจตุจักร กรุงเทพฯ 10900

โทร. (02)591-1916, (02)954-3280-1, แฟกซ์ (02)580-4427, <u>www.wisco.co.th</u>, อีเมล์ <u>info@wisco.co.th</u>

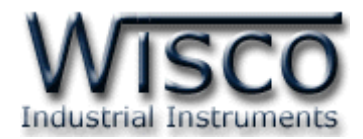

| ปุ่ม Read DI          | ใช้สำหรับอ่านค่าของ Digital Input                             |
|-----------------------|---------------------------------------------------------------|
| ปุ่ม Read DO          | ใช้สำหรับอ่านค่าของ Digital Output                            |
| Auto Read             | 0 จะทำการ Read เพียงครั้งเดียว                                |
|                       | 1-60 วินาที จะทำการอ่านค่าอย่างต่อเนื่อง ตามเวลาที่กำหนดไว้   |
| Digital Input Status  | แสดงสถานะของ Digital Input ของแต่ละช่อง                       |
|                       | โดย สีขาว = OFF, สีแดง = ON                                   |
| Digital Output Status | แสดงสถานะของ Digital                                          |
|                       | โดย สีขาว = OFF, สีแดง = ON                                   |
|                       | ซึ่งปุ่มที่ประจำแต่ละช่องสามารถสั่งให้ Digital Output ของช่อง |
|                       | นั้นๆเปลี่ยนค่าเป็น ON/OFF                                    |
| ปุ่ม Set all DO `ON′  | สั่งให้ DO ทุกช่องเปลี่ยนค่าเป็น ON                           |
| ปุ่ม Set all DO `OFF′ | สั่งให้ DO ทุกช่องเปลี่ยนค่าเป็น OFF                          |
| Read & Write Hold Ti  | me Digital Output Value                                       |
| Latch                 | กำหนดให้ Digital Output ของช่องนั้นๆติดค้างไว้ เมื่อสัง ON    |
|                       | และจะดับ เมื่อสั่ง OFF                                        |
| Pulse                 | กำหนดให้ Digital Output ของช่องนั้นๆติดค้างไว้ตามเวลาที่      |
|                       | กำหนด เมื่อสั่ง ON ซึ่งจะเลือกได้จากค่า Hold Time ข้างล่าง    |
|                       | ของแต่ละช่อง โดยจะตั้งได้ตั้งแต่ 0.1 - 25.5 วินาที (ความ      |
|                       | ละเอียด 0.1)                                                  |
| ปุ่ม Write Config     | ใช้สำหรับตั้งค่า Hold Time ไปยังโมดูล                         |
| ปุ่ม Read Config      | ใช้สำหรับอ่านค่า Hold Time ที่โมดูลเก็บไว้มาแสดงผล            |
| Communication State   | us แสดงสถานะการติดต่อและคำสั่งสำหรับ ส่ง/รับ ระหว่าง          |

โปรแกรมกับตัวโมดูล

#### Edit: 12/01/2022

Wisco DIO-Utility Manual V2.1.0

Page 7 of 7